# Options DMZ pour routeurs RV160/RV260

# Objectif

Ce document couvre les deux options de configuration d'un hôte DMZ zone démilitarisé et d'un sous-réseau DMZ sur les routeurs de la gamme RV160X/RV260X.

#### **Conditions requises**

- RV160X
- RV260X

# Introduction

Une zone démilitarisée (DMZ) est un emplacement sur un réseau ouvert à Internet tout en sécurisant votre réseau local (LAN) derrière un pare-feu. La séparation du réseau principal d'un hôte unique ou d'un sous-réseau entier, ou de « sous-réseau », garantit que les personnes qui visitent votre serveur Web via la DMZ n'auront pas accès à votre réseau local. Cisco propose deux méthodes d'utilisation des zones démilitarisées dans votre réseau qui présentent toutes deux des différences importantes dans leur fonctionnement. Les références visuelles ci-dessous mettent en évidence la différence entre les deux modes de fonctionnement.

## Topologie DMZ hôte

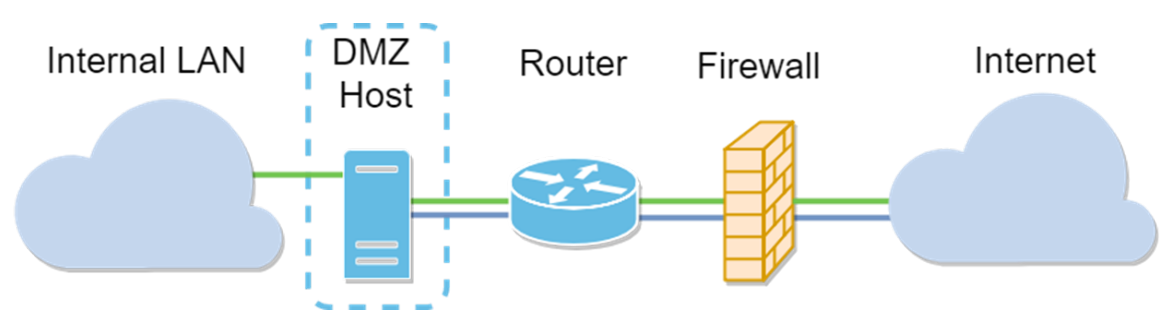

**Note**: Lorsque vous utilisez une zone démilitarisée hôte, si l'hôte est compromis par un acteur défectueux, votre réseau local interne peut faire l'objet d'une intrusion de sécurité supplémentaire.

## Topologie DMZ de sous-réseau

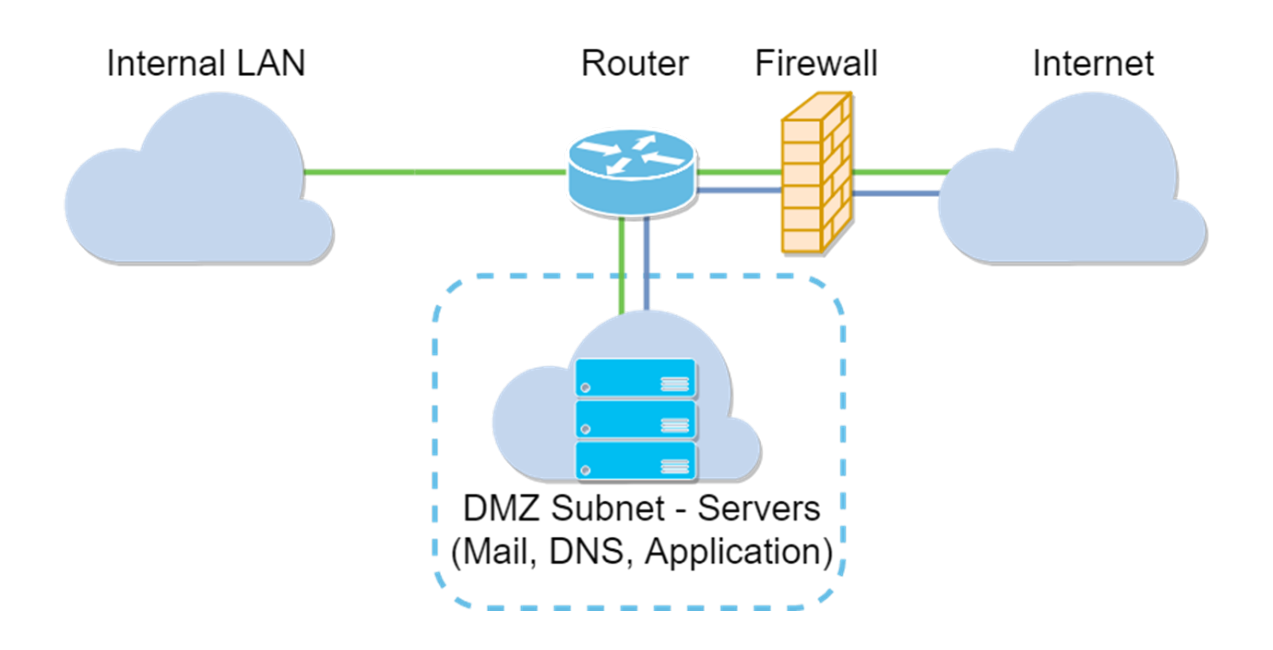

| Type DMZ          | Comparer            | Contraste                                  |  |  |
|-------------------|---------------------|--------------------------------------------|--|--|
| Hôte              | Sépare le           | Hôte unique, entièrement ouvert sur        |  |  |
|                   | trafic              | Internet                                   |  |  |
| Sous-réseau/Plage | Sépare le<br>trafic | Plusieurs périphériques et types,          |  |  |
|                   |                     | entièrement ouverts à Internet. Disponible |  |  |
|                   |                     | uniquement sur le matériel RV260.          |  |  |

#### Concernant l'adressage IP

Cet article utilise des schémas d'adressage IP qui présentent certaines nuances dans leur utilisation. Lors de la planification de votre DMZ, vous pouvez envisager d'utiliser une adresse IP privée ou publique. Une adresse IP privée vous sera propre, uniquement sur votre réseau local. Une adresse IP publique sera unique à votre organisation et attribuée par votre fournisseur d'accès Internet. Pour obtenir une adresse IP publique, vous devez contacter votre (FAI).

#### Configuration de l'hôte DMZ

Les informations requises pour cette méthode incluent l'adresse IP de l'hôte souhaité. L'adresse IP peut être publique ou privée, mais l'adresse IP publique doit se trouver dans un sous-réseau différent de l'adresse IP WAN. L'option DMZ Host est disponible sur les modèles RV160X et RV260X. Configurez l'hôte DMZ en procédant comme suit.

Étape 1. Après vous être connecté à votre périphérique de routage, dans la barre de menus de gauche, cliquez sur **Firewall > DMZ Host.** 

| $\bigotimes$      | Getting Started                |  |  |  |
|-------------------|--------------------------------|--|--|--|
| e                 | Status and Statistics          |  |  |  |
| **                | Administration                 |  |  |  |
| ٠                 | System Configuration           |  |  |  |
| ۲                 | WAN                            |  |  |  |
| <b>.</b>          | LAN                            |  |  |  |
| ()<br>)<br>)<br>) | Routing                        |  |  |  |
|                   | Firewall                       |  |  |  |
|                   | Basic Settings                 |  |  |  |
|                   | Access Rules                   |  |  |  |
|                   | Network Address<br>Translation |  |  |  |
|                   | Static NAT                     |  |  |  |
|                   | Port Forwarding                |  |  |  |
|                   | Port Triggering                |  |  |  |
|                   | Policy NAT                     |  |  |  |
|                   | Session Timeout                |  |  |  |
|                   | DMZ Host                       |  |  |  |
| Ð                 | VPN                            |  |  |  |
| <b></b>           | Security                       |  |  |  |
| T                 | QoS                            |  |  |  |

Étape 2. Cochez la case Activer.

| RV160-router5402D9   |                 |
|----------------------|-----------------|
| DMZ Host             |                 |
| DMZ Host: 🗹 Enable   |                 |
| DMZ Host IP Address: | (e.g.: 1.2.3.4) |

Étape 3. Saisissez l'adresse IP désignée de l'hôte que vous souhaitez ouvrir jusqu'à l'accès WAN.

| DMZ Host: | C Enable        |  |
|-----------|-----------------|--|
| DMZ Host  |                 |  |
| CISCO     | 100 10001040220 |  |

Étape 4. Lorsque vous êtes satisfait de votre adressage, cliquez sur le bouton Apply (Appliquer).

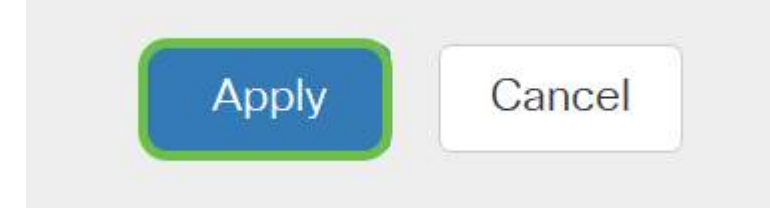

**Note**: Si vous travaillez avec une gamme RV160X uniquement et que vous voulez passer aux instructions de vérification, <u>cliquez ici pour passer à cette section de ce document</u>.

#### Configuration de la DMZ matérielle

Disponible uniquement pour la gamme RV260X, cette méthode nécessite différentes informations d'adressage IP en fonction de la méthode choisie. Les deux méthodes utilisent en effet des sousréseaux pour définir la zone, la différence étant la quantité de sous-réseau utilisée pour créer la zone démilitarisée. Dans ce cas, les options sont - *toutes* ou *certaines*. La méthode Subnet (*all*) nécessite l'adresse IP de la DMZ elle-même, ainsi que le masque de sous-réseau. Cette méthode occupe toutes les adresses IP appartenant à ce sous-réseau. Alors que la méthode Range (*certains*) vous permet de définir une plage continue d'adresses IP à trouver dans la zone DMZ.

**Note**: Dans les deux cas, vous devrez travailler avec votre FAI pour définir le schéma d'adressage IP du sous-réseau.

Étape 1. Après vous être connecté à votre périphérique RV260X, cliquez sur **WAN > Hardware DMZ** 

| $\bigotimes$ | Getting Started       |  |  |  |
|--------------|-----------------------|--|--|--|
| ¢            | Status and Statistics |  |  |  |
| ***          | Administration        |  |  |  |
| ٠            | System Configuration  |  |  |  |
| <b>(</b>     | WAN 1                 |  |  |  |
|              | WAN Settings          |  |  |  |
|              | Multi WAN             |  |  |  |
|              | Mobile Network        |  |  |  |
|              | Dynamic DNS           |  |  |  |
|              | Hardware DMZ          |  |  |  |
|              | IPv6 Transition       |  |  |  |
| <b>.</b>     | LAN                   |  |  |  |
| Ś            | Wireless              |  |  |  |
| ()<br>XX     | Routing               |  |  |  |
|              | Firewall              |  |  |  |
| Ŧ            | VPN                   |  |  |  |
|              | Security              |  |  |  |
| T            | QoS                   |  |  |  |

**Note**: Les captures d'écran proviennent de l'interface utilisateur du RV260X. Vous trouverez cidessous la capture d'écran des options DMZ matérielles qui seront affichées sur cette page.

| RV260W-routerA0D021                    |  |
|----------------------------------------|--|
| Hardware DMZ                           |  |
| □ Enable (Change LAN8 to DMZ port)     |  |
| <ul> <li>Subnet</li> </ul>             |  |
| DMZ IP Address:                        |  |
| Subnet Mask:                           |  |
| O Range (DMZ & WAN within same subnet) |  |
| IP Range: To                           |  |

Étape 2. Cochez la case **Enable (Change LAN8 to DMZ port)**. Cela convertira le 8 <sup>e</sup> port du routeur en une « fenêtre » DMZ uniquement en services nécessitant une sécurité renforcée.

| Hardware DMZ                           |     |  |
|----------------------------------------|-----|--|
| ☑ Enable (Change LAN8 to DMZ port)     |     |  |
| <ul> <li>Subnet</li> </ul>             |     |  |
| DMZ IP Address:                        |     |  |
| Subnet Mask:                           |     |  |
| O Range (DMZ & WAN within same subnet) | l . |  |
| IP Range:                              | То  |  |

Étape 3. Après avoir cliqué sur *Activer* un message d'information s'affiche sous les options sélectionnables. Vérifiez les détails des points susceptibles d'affecter votre réseau et cliquez sur la case **OK**, **je suis d'accord avec la** case **ci-dessus**.

| A When hardware DMZ is enabled, the dedicated DMZ Port (LAN8) will be:                            |
|---------------------------------------------------------------------------------------------------|
| * Disabled as Port Mirror function, if Port Mirror Destination is DMZ Port (LAN > Port Settings); |
| * Removed from LAG Port (LAN > Port Settings);                                                    |
| * Removed from Monitoring Port of Port Mirror (LAN > Port Settings);                              |
| * Changed to "Force Authorized" in Administrative State (LAN > 802.1X Configuration);             |
| * Changed to "Excluded" in "Assign VLANs to ports" table (LAN > VLAN Settings).                   |
| ☑ OK, I agree with the above.                                                                     |

Étape 4. L'étape suivante se divise en deux options possibles : Subnet et Range. Dans notre exemple ci-dessous, nous avons sélectionné la méthode **Subnet**.

| Hardware DI                | MZ                     |
|----------------------------|------------------------|
| 🕑 Enable (Change L         | AN8 to DMZ port)       |
| <ul> <li>Subnet</li> </ul> |                        |
| DMZ IP Address:            | 164.33.100.250         |
| Subnet Mask:               | 255.255.255.248        |
| O Range (DMZ & WA          | AN within same subnet) |
| IP Range:                  | То                     |

**Note**: Si vous avez l'intention d'utiliser la méthode Range, vous devez cliquer sur le bouton **Range** radial, puis entrer la plage d'adresses IP attribuée par votre FAI.

Étape 6. Cliquez sur **Apply** (**Appliquer**) (dans le coin supérieur droit) pour accepter les paramètres DMZ.

| Hardware DMZ                   |         |  |  | Apply | Car |
|--------------------------------|---------|--|--|-------|-----|
| Enable (Change LAN8 to DMZ p   | ort)    |  |  |       |     |
| <ul> <li>Subnet</li> </ul>     |         |  |  |       |     |
| DMZ IP Address: 164.33.100.    | 250     |  |  |       |     |
| Subnet Mask: 255.255.255       | 5.248   |  |  |       |     |
| O Range (DMZ & WAN within same | subnet) |  |  |       |     |
| IP Range:                      | То      |  |  |       |     |

#### Confirmation de la configuration correcte de la zone démilitarisée

En vérifiant que la DMZ est configurée pour accepter correctement le trafic provenant de sources situées en dehors de sa zone, un test ping sera suffisant. Tout d'abord, nous allons nous arrêter à l'interface d'administration pour vérifier l'état de la DMZ.

Étape 1. Pour vérifier que votre DMZ est configuré, accédez à **Status & Statistics**, la page charge automatiquement la page System Summary. Le port 8 ou le port Lan 8 répertorie l'état de la DMZ comme étant "*Connecté*«.

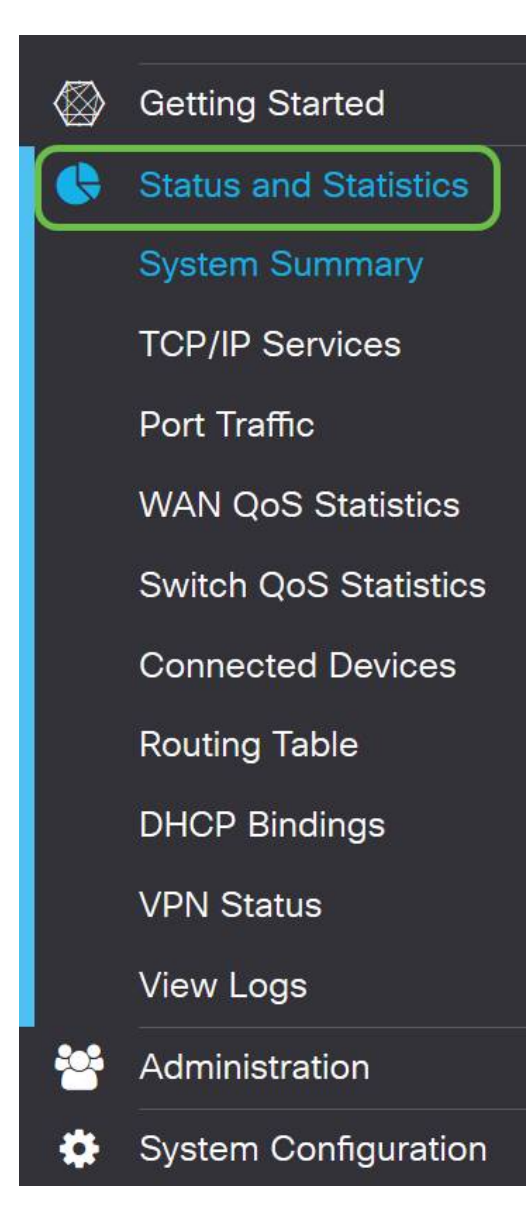

Nous pouvons utiliser la fonctionnalité de requête ping ICMP fiable pour tester si la DMZ fonctionne comme prévu. Le message ICMP ou simplement « ping » tente de frapper à la porte de la DMZ. Si la DMZ répond en disant « Hello », la requête ping est terminée.

Étape 2. Pour accéder à la fonction ping de votre navigateur, cliquez sur **Administration > Diagnostic**.

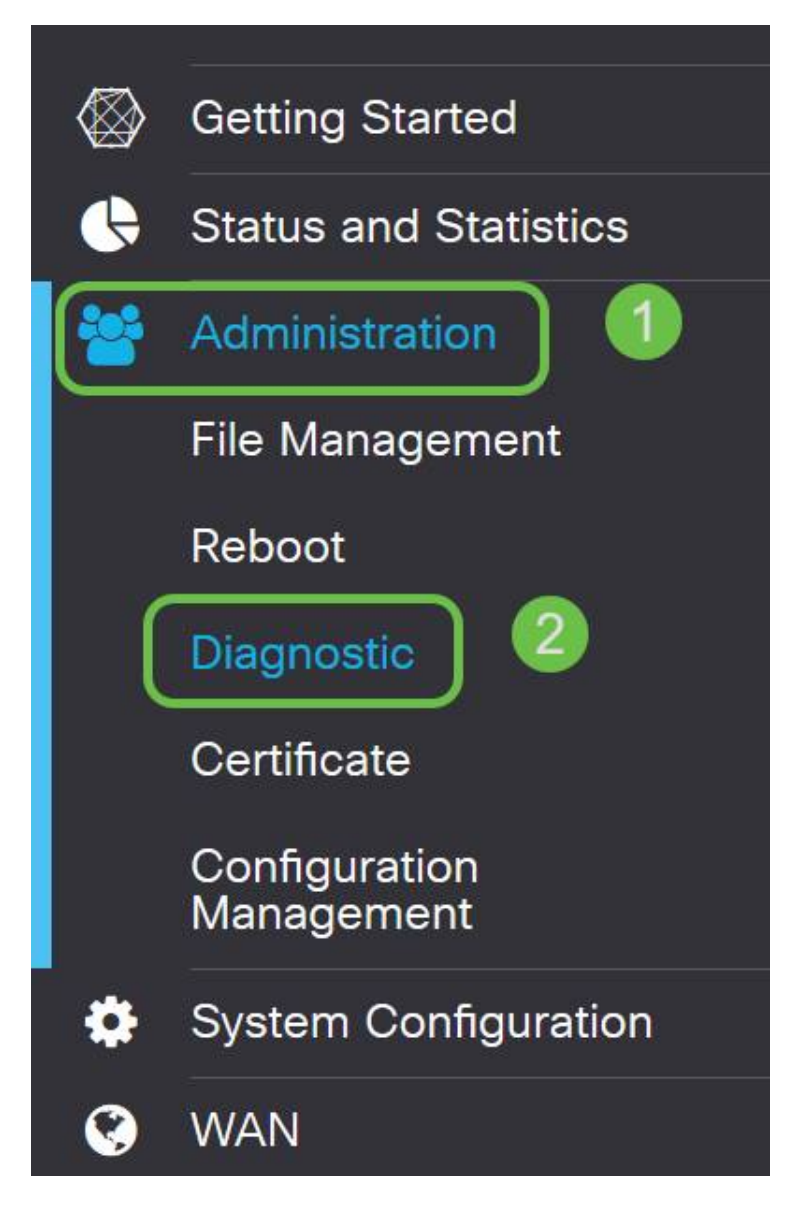

Étape 3. Entrez l'adresse IP de la DMZ et cliquez sur le bouton Ping.

| ing or Trace on IP    | Address                      |                                      |
|-----------------------|------------------------------|--------------------------------------|
| Address/Domain Na1    | 10.2.0.                      | (e.g.: 1.2.3.4, abc.com or fe08::10) |
| 2                     | Ping Traceroute              |                                      |
| 64 bytes from 10.2.0. | : seq=0 ttl=64 time=3.385 ms |                                      |
| 64 bytes from 10.2.0. | : seq=1 ttl=64 time=1.374 ms |                                      |
| 64 bytes from 10.2.0. | : seq=2 ttl=64 time=1.225 ms |                                      |
| 64 bytes from 10.2.0. | : seq=3 ttl=64 time=1.386 ms |                                      |
|                       |                              |                                      |
|                       |                              |                                      |
|                       |                              |                                      |

Si la requête ping aboutit, un message comme celui ci-dessus s'affiche. Si la requête ping échoue, cela signifie que la DMZ n'est pas accessible. Vérifiez vos paramètres DMZ pour vous assurer qu'ils sont correctement configurés.

#### Conclusion

Maintenant que vous avez terminé la configuration de la DMZ, vous devez pouvoir commencer à accéder aux services depuis l'extérieur du LAN.